## VGC403/PEG100 的参数设定

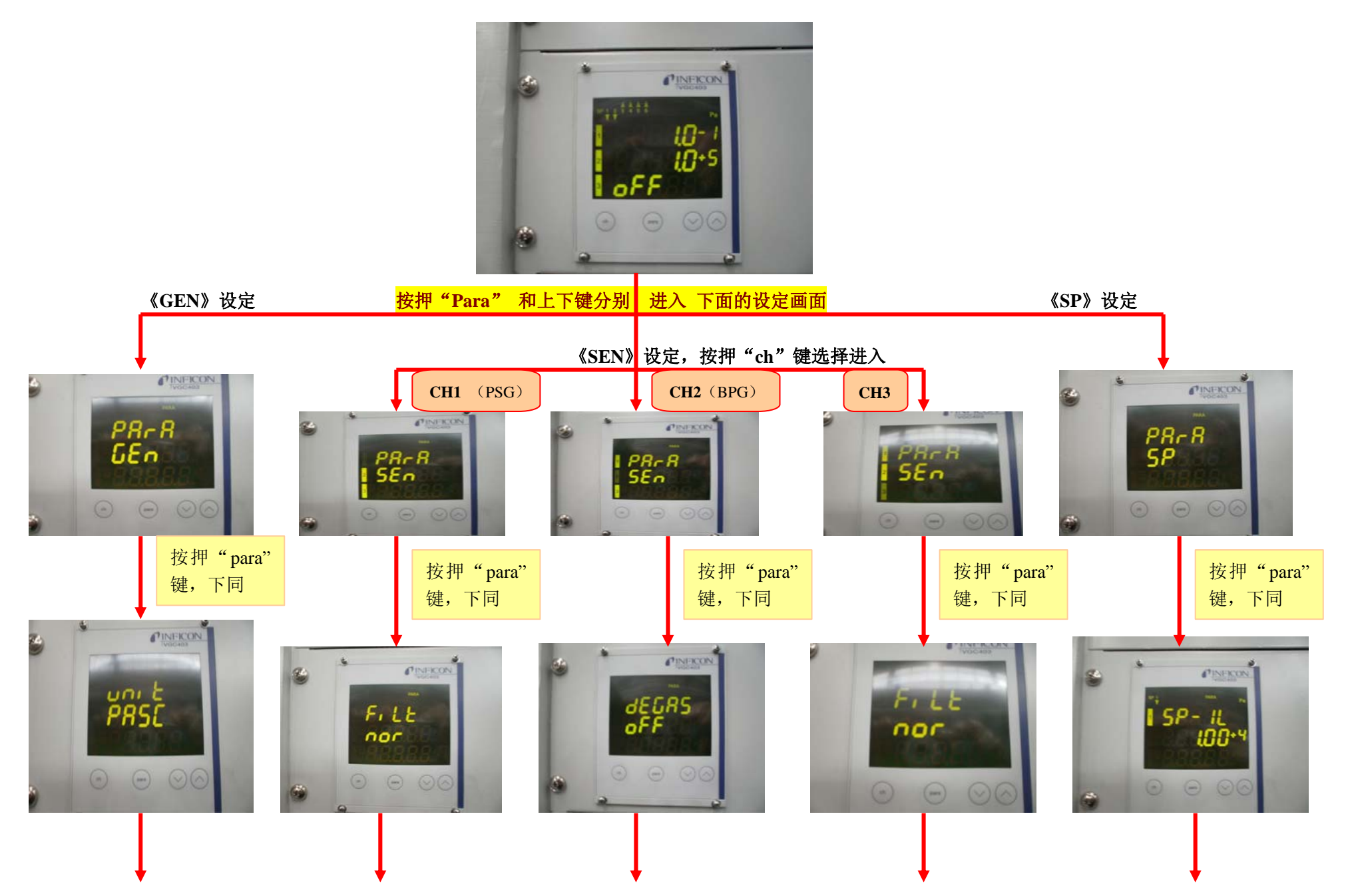

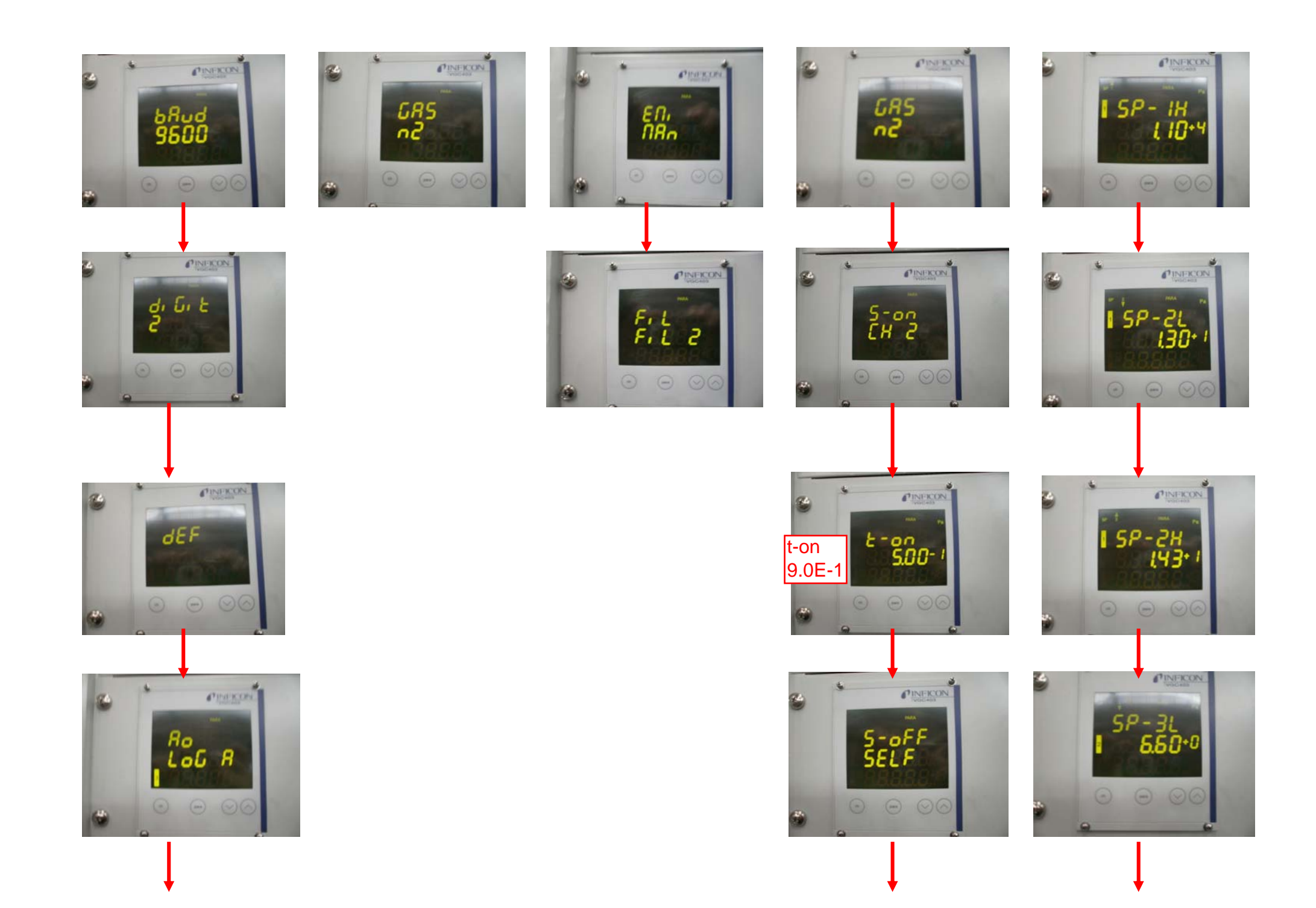

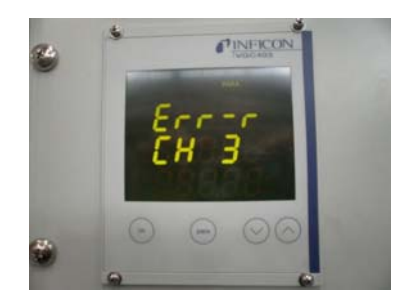

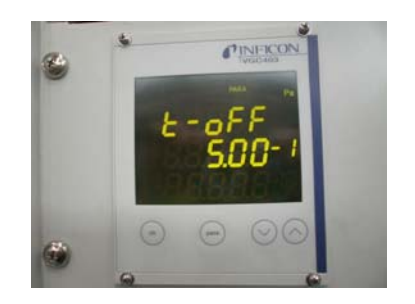

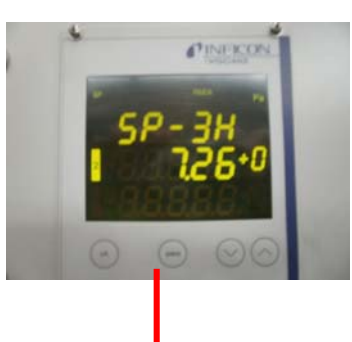

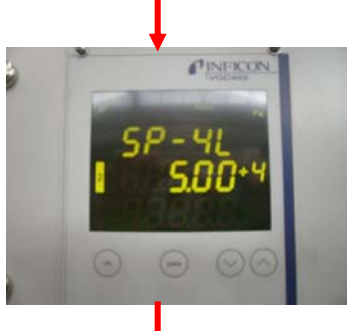

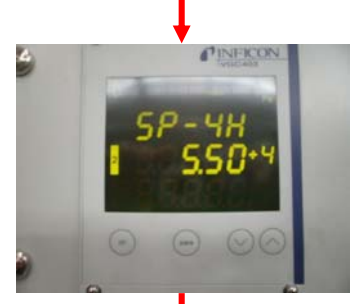

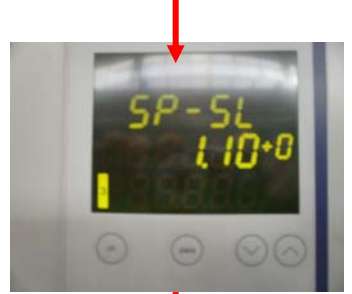

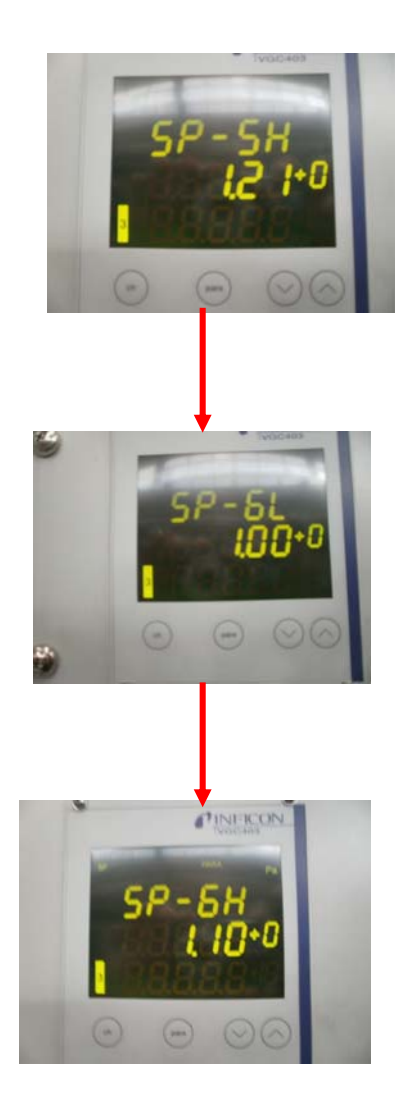

## VGC403 解除锁定操作说明

一、通过按押"para"和上下键进入如下的画面

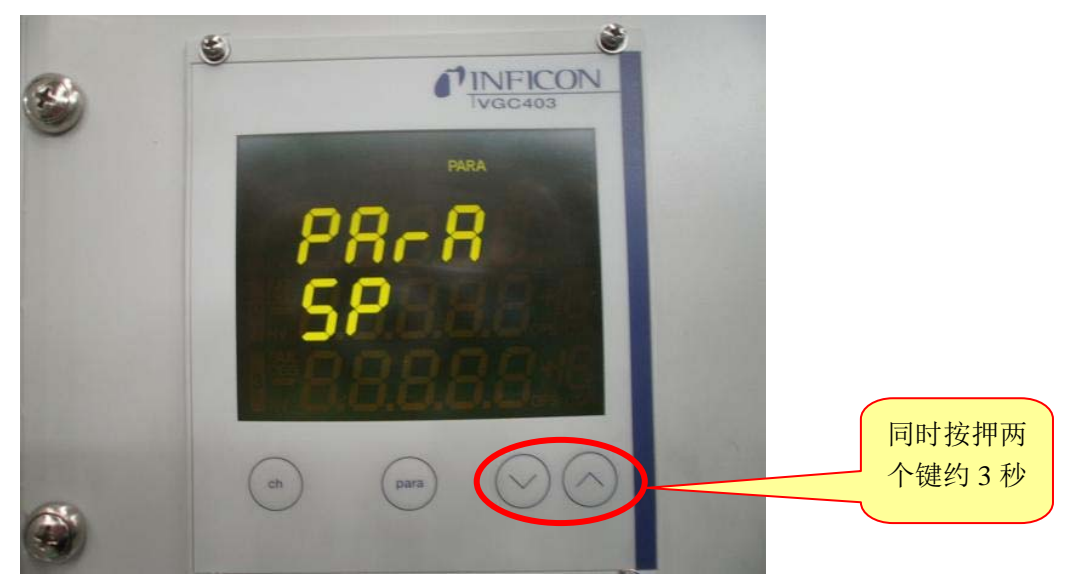

二、同时按押"上下"键约3秒,会出现如下两个画面来回切换,

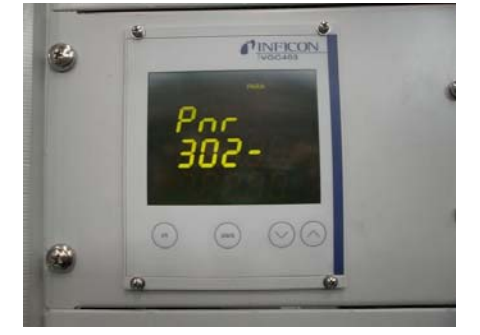

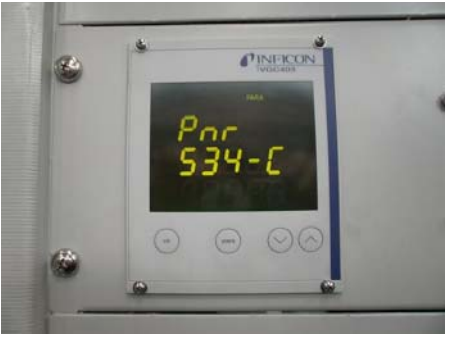

三、此时通过按押 "para" 键,进入如下 "LOC" 画面,按押 "上下" 键选择 "LoC" 为 "OFF"

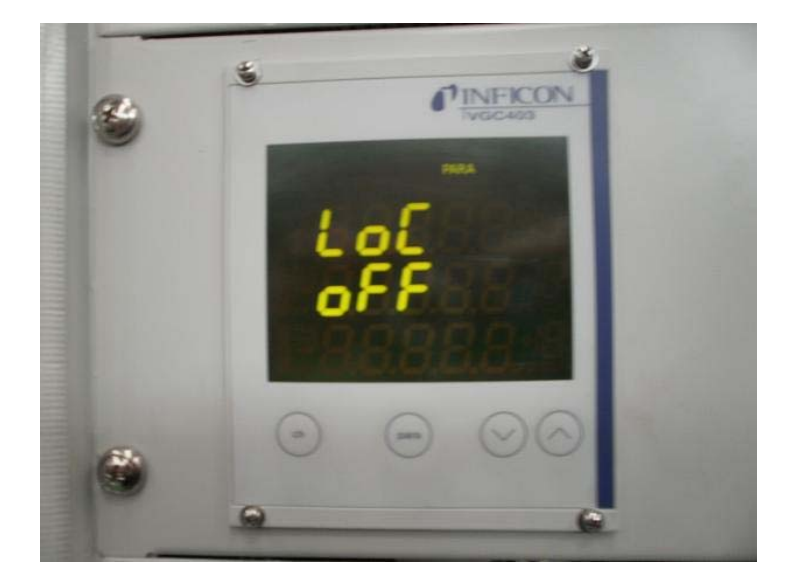